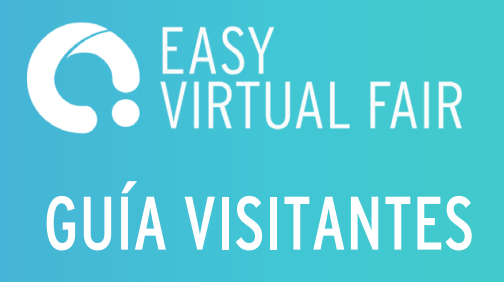

tuevento.easyvirtualfair.com

# ¿Qué puedo hacer en el evento?

- Visitar stands
- Chatear en vivo con los expositores (escrito y video chat)
- Entregar tu CV
- Asistir a los webcast
- Ver los recursos clicables en los stands

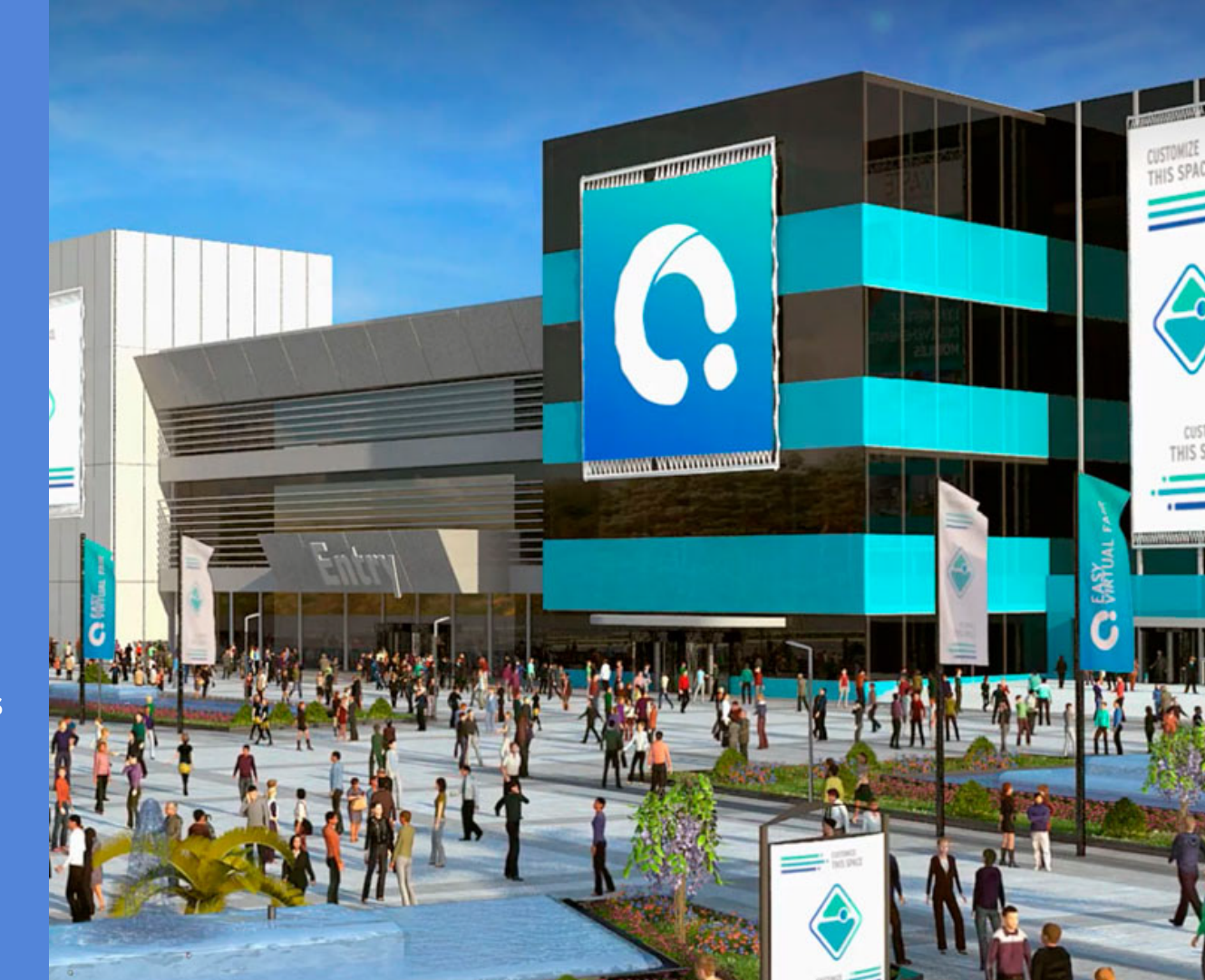

Comienzo de la Feria 25 julio - 26 junio 16:00 - 20:00

Registrate / Acceso V

#### Registrate

BIENVENIDO <sup>ALA</sup> FERIA VIRTUAL

Bienvenido a la Feria Online de Empleo de la Universidad de Sevilla, la Feria estará abierta los dias 8 y 9 de marzo. Registrate ya y sube tu CV, todas las empresas participantes tendrán acceso a él

iRegistrate ahora!

¿ESTÁS REGISTRADO?

REGÍSTRATE Y ACTUALIZA TU CUENTA PERSONAL

#### Paso 1

Regístrate al evento virtual. Rellena el formulario, sube el currículum y una foto.

Sabrás que te has registrado correctamente cuando recibas un email de confirmación.

| orreo electronico            |  |
|------------------------------|--|
| ontraseña                    |  |
|                              |  |
| ¿Has olvidado la contraseña? |  |

## Paso 2

El día del evento, entra con tu email y contraseña.

Haz clic en el botón del menú para navegar por la plataforma. Podrás visitar distintos pabellones, acceder al Infostand para ver información importante, y ver todas las ofertas publicadas en la feria.

Al entrar en un pabellón podrás ver los distintos stands. Una vez entras dentro de uno podrás ver el perfil de empresa, las ofertas, redes sociales, videos, descargarte pdfs importantes, mandar un mensaje al expositor y, si están conectados al chat, empezar una conversación en el chat público.

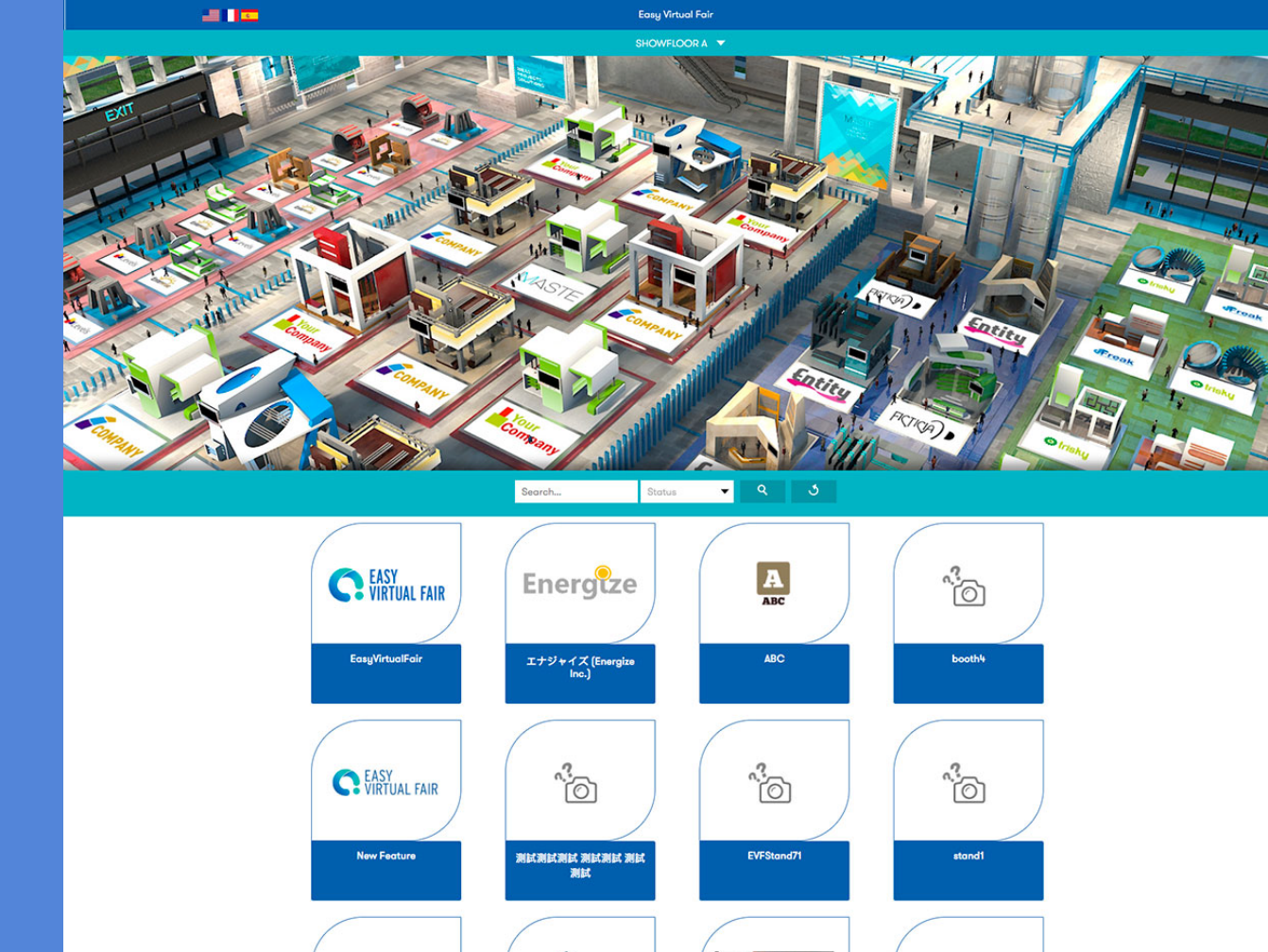

ADT

APTFeridas

BBC

· (~)

stand2

Deloitte.

DELOITTEO

### Paso 3

Cuando entres en la feria también verás la ventana del chat. Haciendo clic en "expositores" podrás ver quién esta conectado en ese momento y empezar a chatear con ellos.

Podrás mantener conversaciones individuales o hablar en el chat público.

Si el expositor quiere empezar una videollamada recibirás una notificación para aceptarla.

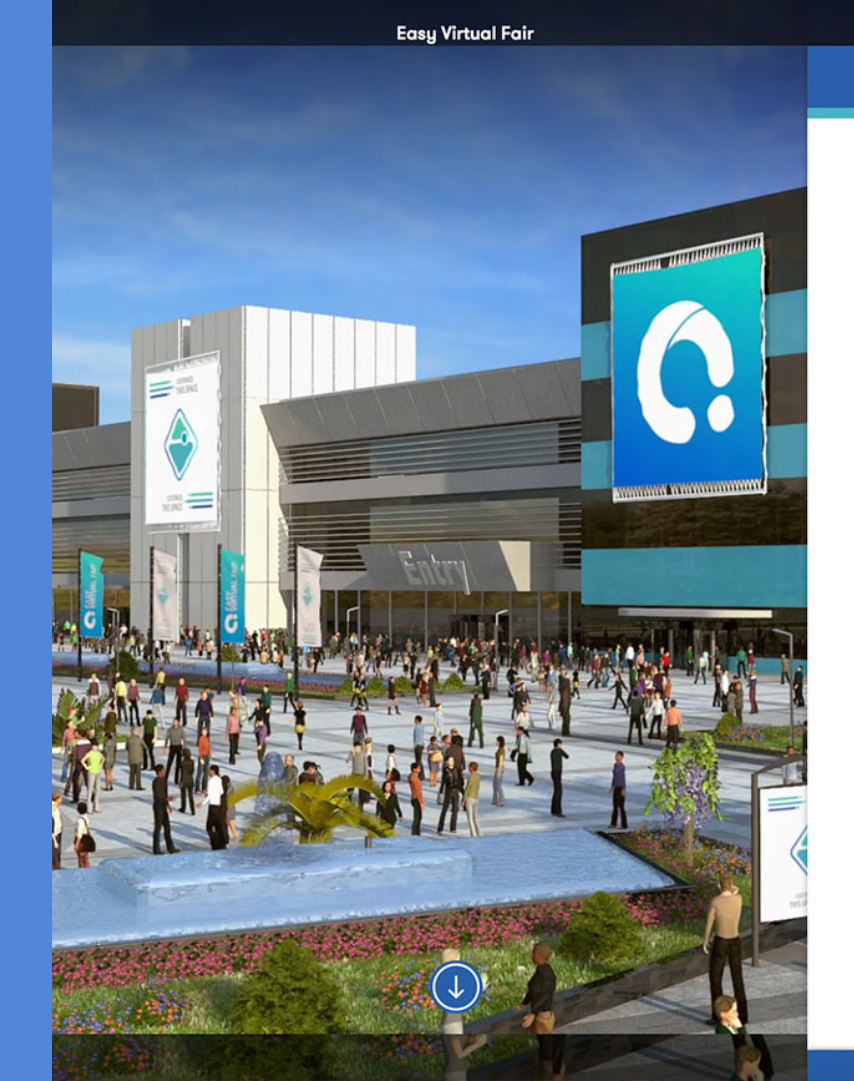

ENTIDADES VISITANTES

C

#### Chat Privado

No tienes ningún chat abierto

### Paso 4

Aplica a las ofertas entrando en ellas y haciendo clic en "Aplicar ahora". El expositor recibirá una notificación de que has mostrado interés en su oferta o automáticamente os redirigirá a su página web para aplicar por ahí.

### Paso 5

Asiste a los webcasts entrando en la pestaña "Webcast" y haciendo clic en el botón "Asistir". Los webcasts pueden reproducirse en una plataforma externa o en la propia feria.

#### 30 JANUARY | 02:00 PM - 09:00 AM EasyVirtualFair Marketing Intro video for Visitors New Feature ATTEND